# Inštrukcie k vypĺňaniu priebežnej správy pre projekty KA107 – Vzdelávacia mobilita vo vysokoškolskom vzdelávaní medzi krajinami programu a partnerskými krajinami

# (projekty z Výzvy 2015)

#### Pred vypĺňaním priebežnej správy si prosím pozorne prečítajte inštrukcie uvedené v tomto dokumente.

Priebežné správy pre projekty KA107 schválené v roku 2015 predkladajú príjemcovia grantov prostredníctvom Formuláru priebežnej správy, uverejnenom na našej webovej stránke <u>http://www.erasmusplus.sk/index.php?sw=53&typ\_prj=107&rok\_prj=2015</u>. **Príjemca vypĺňa len zelené bunky.** Šedé bunky obsahujú vzorce a pracujú s údajmi, ktoré ste uviedli v zelených bunkách. Do týchto šedých buniek prosím nezasahujte.

### Formulár priebežnej správy pozostáva z nasledovných hárkov:

# 1. <u>Všeobecné informácie</u>

- Vypĺňate údaje týkajúce sa vášho projektu (číslo zmluvy, názov vašej organizácie, meno a priezvisko štatutárneho zástupcu, jeho podpis a dátum, zoznam partnerských krajín a inštitúcií). Takisto tu uvádzate grant schválený a grant, ktorý nevyčerpáte (ak je to relevantné). V prípade, že nemáte v pláne zrealizovať všetky pôvodne plánované mobility identifikujete výšku voľných finančných prostriedkov. Následne vám na základe tejto informácie pripravíme dodatok k zmluve o znížení grantu. Výška nevyčerpaného grantu za jednotlivé krajiny musí byť zhodná s výškou "nevyužitých prostiedkov" v nasledovných hárkoch, v ktorých deklarujete čerpanie grantu pre každú krajinu zvlášť.

- V prípade, ak máte projekt s viacerými krajinami, ako je uvedené vo formulári, pridajte si do tabuľky "Zoznam partnerských krajín a inštitúcii" potrebný počet riadkov.

V tabuľke s údajmi ohľadom druhého predfinancovania v riadku "z toho vyčerpané fin. prostriedky" uveďte sumu prostriedkov, ktoré vám fyzicky odišli z účtu od začiatku projektu do termínu špecifikovaného v článku I.4.2 vašej zmluvy (projekty so 16 mesačným trvaním do 31.01.2016, projekty s 24 mesačným trvaním do 31.05.2016).

- Ak ste ešte nevyčerpali 70% a viac z prvej splátky, ako sumu "Žiadame o druhé predfinancovanie vo výške" uvádzate **0,00 EUR**.

- "Perc. podiel z prvého predfinancovania", "Navýšenie grantu o dodatočné mobility" a "Navýšenie grantu pre účastníkov so ZŤP" formulár **automaticky vypočíta** na základe vložených údajov.

# 2. Mobility v partnerskej krajine (A-Z)

 Počet týchto hárkov závisí od počtu partnerských krajín, ktoré sú uvedené v zmluve o poskytnutí grantu. To znamená, že pre každú krajinu musí byť vyplnený samostatný hárok. Ak máte projekt s väčším počtom krajín, ako je počet pripravených hárkov v priebežnej správe, nakopírujte si hárky pre ďalšie krajiny.

V hárku "Všeobecné informácie" uvádzate, ktorá krajina predstavuje partnerskú krajinu A, partnerskú krajinu B, atď. Pre lepšiu prehľadnosť môžete do bunky A1 v hárku "Mobility v partnerskej krajine" vpísať aj názov krajiny – napr. Partnerská krajina A – Gruzínsko.

- "Presuny medzi typmi aktivít" vypĺňate len v prípade ak vám národná agentúra (NA) takýto presun schválila už pred termínom podania priebežnej správy. Záporná hodnota (-) predstavuje zníženie počtu účastníkov, trvania a podpory pre daný typ aktivít a kladná hodnota (+) nárast.

- Pri vypĺňaní stĺpca "Presun z podpory na organizáciu" majte na pamäti, že celková hodnota presunov z podpory na organizáciu nesmie presiahnuť 50% sumy z podpory na organizáciu

**schválenú v zmluve o poskytnutí grantu**. Prostriedky z podpory na organizáciu môžete presúvať na mobilitné aktivity **bez podávania žiadosti o presun NA**.

- V stĺpci "Zrealizované" udávate hodnoty **mobilít zrealizovaných** do termínu špecifikovaného v článku I.4.2 vašej zmluvy (projekty so 16 mesačným trvaním do 31.01.2016, projekty s 24 mesačným trvaním do 31.05.2016).

- V stĺpci "Plánované" udávate hodnoty plánovaných mobilít (mobilít, ktoré budú realizované od nasledujúceho dňa ako je termín špecifikovaný v článku I.4.2 vašej zmluvy do konca projektu).

- "Hodnoty po presunoch", "Zrealizované a plánované" a "Nevyužité prostriedky" formulár **automaticky vypočíta** na základe vložených údajov.

# 3. Podpora na organizáciu

 - V tomto hárku uvádzate počet mobilít a hodnotu podpory na organizáciu ako sú uvedené v zmluve o poskytnutí grantu, a tiež celkovú hodnotu presunov z podpory na organizáciu na mobilitné aktivity (povolené presunúť 50% z celkovej sumy) a zachovanie tolerancie počtu mobilít.

- Daný počet mobilít je v tolerancii, ak počet zrealizovaných a naplánovaných mobilít v rámci vášho projektu predstavuje minimálne 90% počtu mobilít uvedených v zmluve. Majte na pamäti, že od tejto podmienky sa odvíja výška vášho grantu na podporu na organizáciu (pozri Prílohu III k zmluve o poskytnutí grantu, Podpora na organizáciu, str. 4).

# 4. Navýšenie pre účastníkov so ZŤP

vypĺňate len v prípade, ak chcete zažiadať o grant pre účastníkov so špeciálnymi potrebami (ZŤP).
Pridelenie grantu bude možné len za predpokladu, že NA bude disponovať dodatočnými finančnými prostriedkami. V prípade pridelenia grantu NA <u>vyzve</u> žiadateľa, aby predložil podporné dokumenty (kópia ZŤP alebo iného relevantného dokladu, prihláška, akceptačný list).

# 5. Navýšenie na nové mobility

- vypĺňate len v prípade, ak chcete zažiadať o financovanie ďalších mobilít, na ktoré vám v hlavnom výberovom kole vzhľadom k vysokému dopytu a obmedzenému rozpočtu nebol udelený grant. Pridelenie grantu bude možné len za predpokladu, že NA bude disponovať <u>dodatočnými finančnými prostriedkami</u>. Navýšenie rozpočtu pre aktivity, na ktoré pri hlavnom výberovom kole nebol udelený grant v plnej požadovanej výške z dôvodu nízkeho hodnotenia nebude možné. Žiadaný grant vypočítate na základe počtu osôb, dĺžky trvania mobility a výšky grantu pre daný typ aktivity (uvedené v poslednom hárku <u>Výška grantov</u>).

# 6. Výška grantov

 v tomto hárku sú uvedené výšky grantov pre jednotlivé aktivity ako pomôcka pre výpočet grantu pre dodatočné mobility.

Vyplnenú priebežnú správu nám prosím pošlite <u>elektronicky</u> (formulár v EXCELI) na e-mailovú adresu erasmus@saaic.sk a tiež <u>poštou</u> (vytlačený formulár podpísaný štatutárom) na adresu:

SAAIC – Národná agentúra programu Erasmus+ pre vzdelávanie a odbornú prípravu Križkova 9 811 04 Bratislava

# V prípade otázok nás kontaktujte na erasmus@saaic.sk.